お客様の環境により画面表示が違うことがありますが、ご了承いただけますようお願い致します。

STEP1

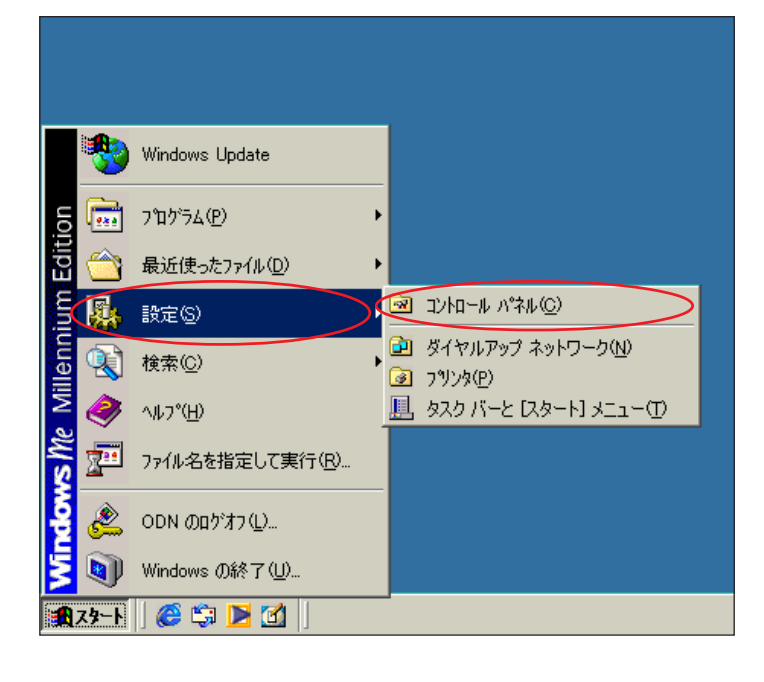

#### 最初にネットワークの設定をします。

このマニュアルでは

ファームウェア ver.8.44 を使用しております。

Windows Me ver.4.90.3000 Aterm WR5100VT [783]

[スタート] [設定] [コントロール パネル]の順でクリックします。

Aterm WR5100VTはDSLモデムとしての機能がな い為、ブリッジモデムを繋いで頂かないと接続が できませんのでご注意ください。

設定に必要な [ ユーザ ID ( 接続 ID )] [ ユーザパ スワード( 接続パスワード )] [ DNS アドレス ] 等 のお客様個別の情報は ( ODN サービスご利用のご 案内】もしくは ( ODN アプリケーションサービス ご利用のご案内】をご参照ください。設定の際は お手元にご用意ください。

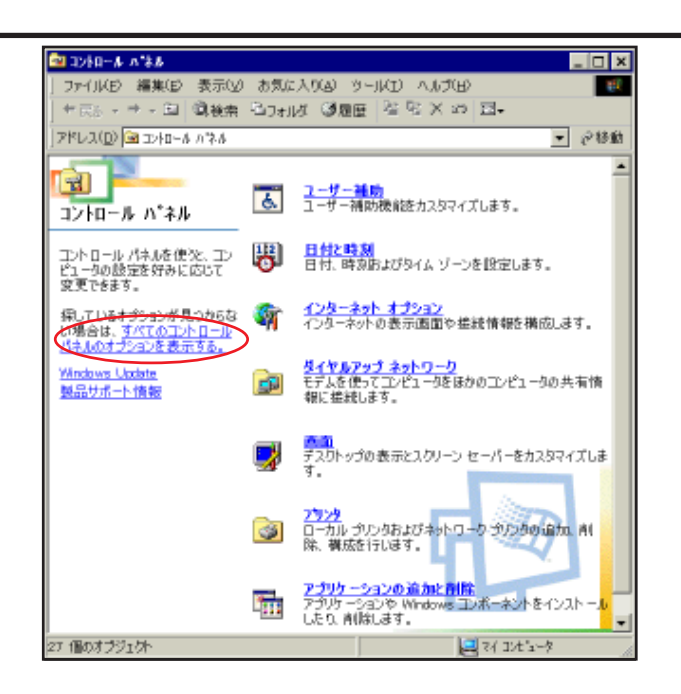

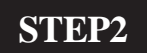

画面左の [ **すべてのコントロールパネル** のオプションを表示する ] をクリック します。

この画面にならない場合はSTEP3へお進みください。

このマニュアルでは Windows Me ver.4.90.3000 Aterm WR5100VT ファームウェア ver.8.44 を使用しております。 [ 783 ]

| $ \begin{array}{c c c c c c c c c c c c c c c c c c c $                                                                                                    | STEP3<br>[ <b>ネットワーク</b> ] をダブルクリックし<br>ます。                                                                                                    |
|----------------------------------------------------------------------------------------------------|----------------------------------------------------------------------------------------------------|
| ネットワーク       マメ         ネットワークの設定       識別情報       アクセスの制御         現在のネットワーク       コンポーネント(№):         当Microsoft ネットワーク       クライアント         ご目れ目 21041       Based PCI Ethernet Adapter         ウムセルアッチアダプタ       ヴィセルアッチアダプタ         ゴロア10       > ダイセルアッチアダプタ         Microsoft ネットワーク共有サービス       ブロパティ(P)         塗加(A)       削除(P)       プロパティ(P)         優先的にログオンするネットワーク():       Microsoft ネットワーク():         Microsoft ネットワーク クライアント       マ         ファイルとプリンタの共有(E)       説明         TOP/IP は、インターネットや WAN への接続に使用するプロトコルです。         OK       キャンセル | STEP4         「お客様のご使用されているネットワークカードの名称がついた TCP/IP ] を選択し、[プロパティ]をクリックします。         訳し、[プロパティ]をクリックします。         「ご注意!!         「TCP/IP-> ダイヤルアップアダプタ]は使用しないので注意してください。 |
| TCP/IPのプロパティ       2 ×         パインド 詳細設定 NetBIOS DNS 設定 ゲートウェイ WINS 設定 P アドレス         IP アドレスは DHOP サーパーによって自動的にこのコンピュータに割り当てられます。ネットワークが自動的に IP アドレスを割り当てない場合は、ネットワーク管理者がアドレスを割り当てます。次にアドレスを入力してください。         ・ アドレスを自動的に 取得(O)         ・ P アドレスを指定(S)         P アドレスの:         ・ ・         サブネットワーク メディアへの接続を検出する(D)         OK       キャンセル                                                                                                    | <b>STEP5</b><br>[ <b>IP アドレス</b> ] をクリックします。<br>[ <b>IP アドレスを自動的に取得</b> ] にチェッ<br>クを入れます。                                                                             |

このマニュアルでは Windows Me ver.4.90.3000 Aterm WR5100VT ファームウェア ver.8.44 を使用しております。 [ 783 ]

| TCP/IPのプロパティ                                                                                                    |
|----------------------------------------------------------------------------------------------------|
| バインド   詳細設定   NetBIOS DNS 設定 デートウェイ   WINS 設定   IP アドレス  <br>○ DNS を使わないゆ<br>○ DNS を使う(E)<br>ホスト(出): odh<br>DNS サーバーの検索順 |
| 143.90.130.165<br>道加(A)<br>肖明余(R)                                                                                        |
| F34 2 サフィックスの検索加     追加(D)        追加(D)        前耶除(M)                                                                    |
| OK キャンセル                                                                                                    |
|                                                                                                    |

STEP6

[DNS 設定]をクリックします。

[**DNS を使う**] にチェックを入れ、[**ホス** ト]に「odn」と入力します。

[DNS サーバーの検索順]に「DNS アド レス(プライマリ)」を入力し、[追加]を クリックします。

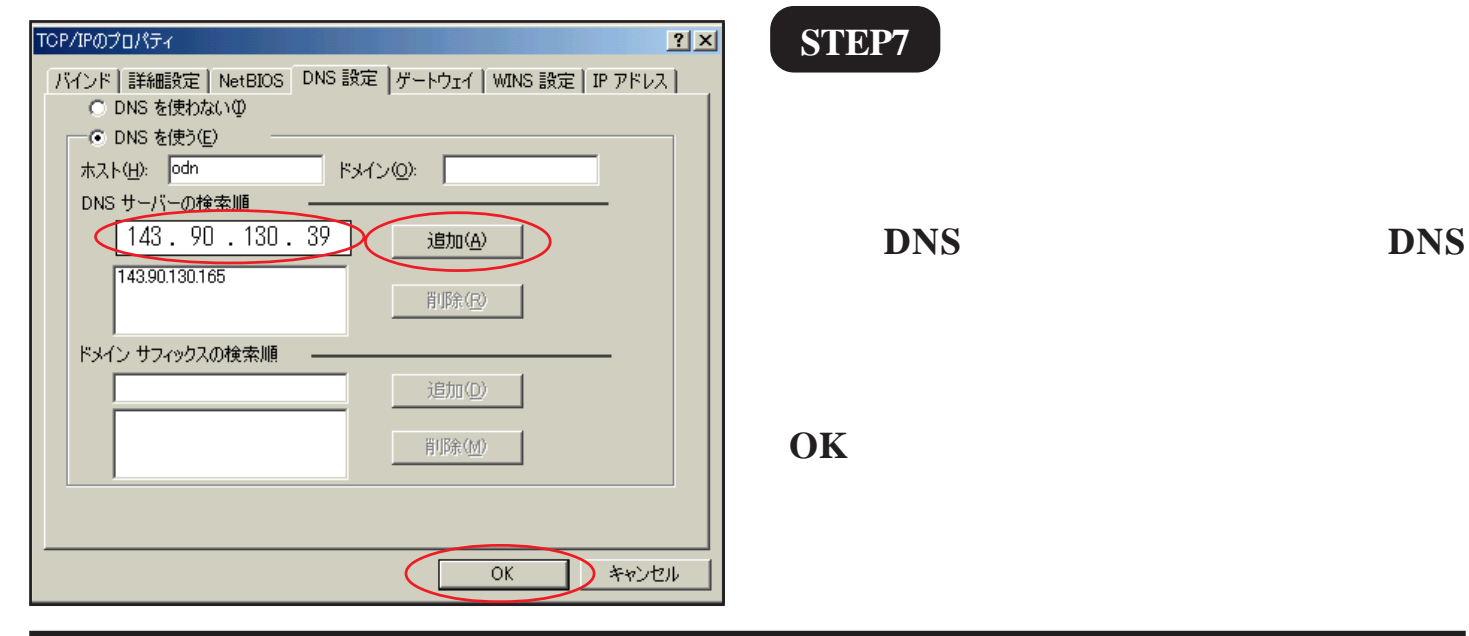

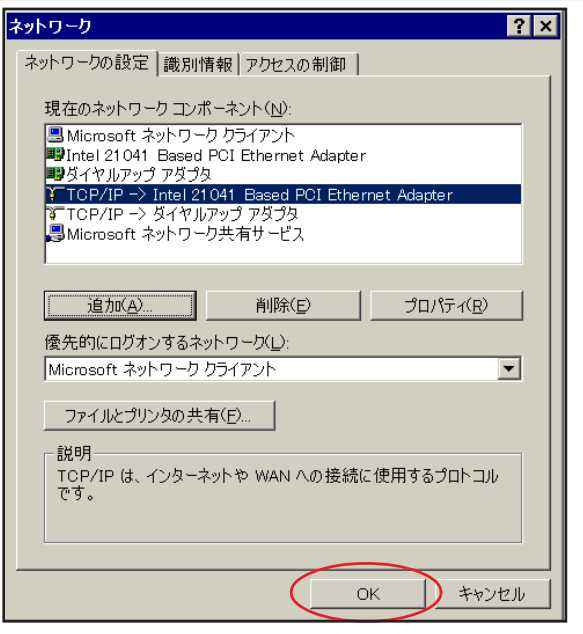

STEP8

この画面に戻りましたら[OK]をクリックします。

このマニュアルでは Windows Me ver.4.90.3000 Aterm WR5100VT ファームウェア ver.8.44 を使用しております。 [783]

#### STEP9

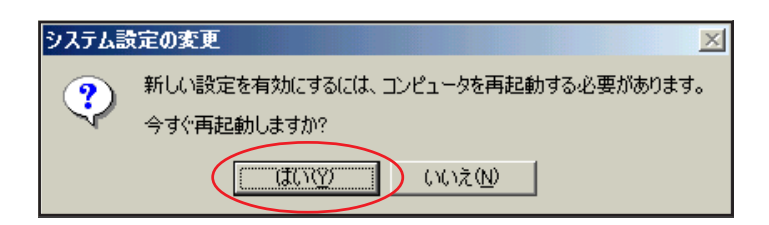

設定を有効にするために Windows を再起 動します。

[はい]をクリックします。

以上でネットワークの設定は終了です。

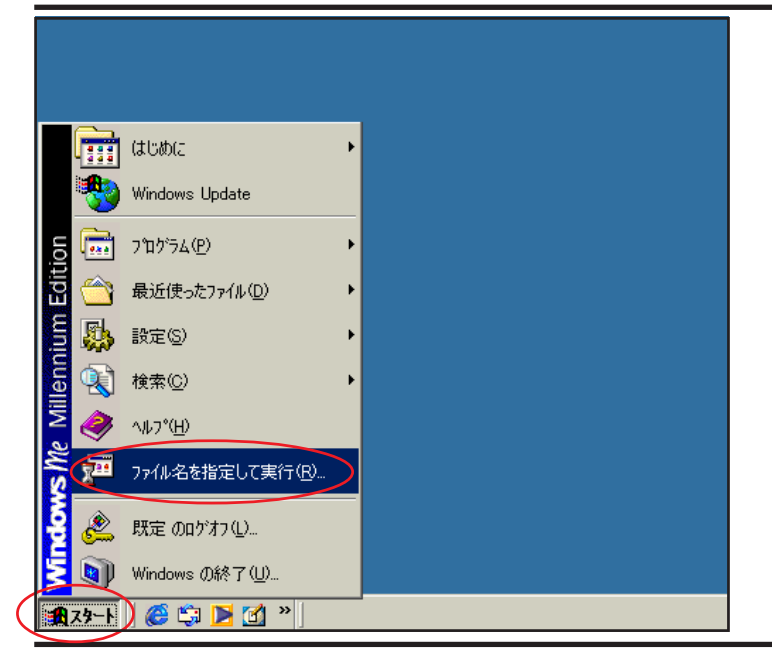

実行したいアプリケーション名、または開きたいフォルダやドキュメント 名、インターネットリソース名を入力してください。

キャンセル

#### STEP10

Aterm WR5100VT のクイック設定ウィ ザードで設定を行います。

クイック設定ウィザードとは、 初めてAterm WR5100VTの電源を入れた状態(工場 出荷時の状態)で一度だけ行う設定のことです。

[**スタート**] [**ファイル名を指定して** 実行]の順でクリックします。

#### STEP11

[**名前**]に「http://192.168.0.1」(半角小文 字)と入力し、[OK]をクリックします。

ОK

ファイル名を指定して実行

名前(Q):(http://192.168.0.1

炅

? X

 $\overline{\phantom{a}}$ 

参照(B).

Aterm WR5100VT - 「管理者パスワードの初願設定」 WARPSTAR(ペースX1、第三者による不着のアクセスや設定変更を防止 するため、管理者/スワードを入力してはじめてアクセスできるようになっ ています、パスワードに使用できるのは半角英数字、ハイブ、アンダー スコアのみです。名前や生年月日など、他人から類推されやすい単語を 用いることはお控えべたさい。 【管理者/スワードの初願設定】 パスワード パスワード両入力

#### STEP12

[パスワード]と[パスワード再入力]に 「任意のパスワード」を半角で入力し[設 定]をクリックします。

このマニュアルでは

ファームウェア ver.8.44 を使用しております。

Windows Me ver.4.90.3000 Aterm WR5100VT [783]

ここでのパスワードはユーザパスワード(接続 パスワード)ではありません。Aterm WR5100VTの 設定画面にログインするためのものですのでお客 様のお好きなパスワードを設定してください。 今後の設定ログインはここで設定したパスワード で行いますので大切に管理してください。

パスワードを入力すると「\*」で表示されます。

| [クイック設定ウィザー                               | -F(接続設定)]                         |
|-------------------------------------------|-----------------------------------|
| 接続に必要な最低限の                                | の設定を行います。                         |
| 根原事業者毎にカスタマイ2<br>ご利用になる環境に合わせ<br>【設定パターン】 | ズされた時更近行います。<br>*て、脱症いターン地を激化ださい。 |
| 設定パターン                                    | IR#2 I                            |
| 損増先の設定を行います。<br>プロバイダから提供された者<br>【接続先の設定】 | 皆暇を入力してください。                      |
| 接続先名                                      |                                   |
| ユーザー名<br>バスワード                            | FrankO 12D9 achi och ne. jp       |
|                                           |                                   |
|                                           |                                   |
|                                           |                                   |

STEP13

[設定パターン]は[設定2]を選択しま す。 [接続先名]に「任意の名前」(例:odn) [ユーザー名]に 「ユーザID(接続 ID)@ 1」、 [パスワード]に「ユーザパスワード(接 続パスワード)」 2を入力します。

[**設定**]をクリックします。

1 お客様ご利用のコースによって <sup>®</sup>以降は異なります。

「フレッツ・ADSL」コースの場合 adsl.odn.ne.jp \_\_\_\_\_\_> zaa00120@adsl.odn.ne.jp 「Bフレッツ」コース(ファミリータイプ)の場合 ftype.odn.ne.jp \_\_\_\_\_> zaa00120@ftype.odn.ne.jp 「Bフレッツ」コース(マンションタイプ)の場合 mtype.odn.ne.jp \_\_\_\_\_> zaa00120@mtype.odn.ne.jp 「TEPC0 ひかり」コース(全タイプ)の場合 odn.ne.jp \_\_\_\_\_> zaa00120@odn.ne.jp

2 パスワードを入力すると「\*」で表示されます。

このマニュアルでは Windows Me ver.4.90.3000 Aterm WR5100VT ファームウェア ver.8.44 を使用しております。 [ 783 ]

| 【クイック設定ウィザード(電話設定)】<br>P電話を使用するために必要な最低限の設定を行います。<br>P電話の設定情報が手元に無い場合は、入力せずに設定ボタンを押して<br>ください。       | STEP14                                                                                |
|----------------------------------------------------------------------------------------------------|---------------------------------------------------------------------------------------|
| 【増設済み子機合数設定】<br>子機構設を行っていてい場合は、「ない」を指定してください。<br>設定を間違えると、正常に動作しない可能性がありますのでご注意ください。<br>増設済み子機合数 なし国 | <br>  何も入力せずに[ <b>設定</b> ]をクリックしま<br>  す。                                             |
| [SIPサーバ設定]<br>SIPサーバ名<br>IP電話番号<br>SIP-URL                                                           |                                                                                       |
| 【課証用設定】<br>P電話D<br>P電話バスワード                                                                          | <ul> <li>既に IP フォンの設定情報(IP電話パスワード、IF</li> <li>電話番号等)をお持ちの方は P14・STEP35 を参考</li> </ul> |
| 「「「「「「「」」」「「」」」「「」」」「「」」」「「」」」「「」」」「「」」」「「」」」「「」」」「「」」」「」」」「」」」「」」」「」」」「」」」「」」」「」」」「」」」「」」」」         | に情報を入力してください。<br>                                                                     |

STEP15

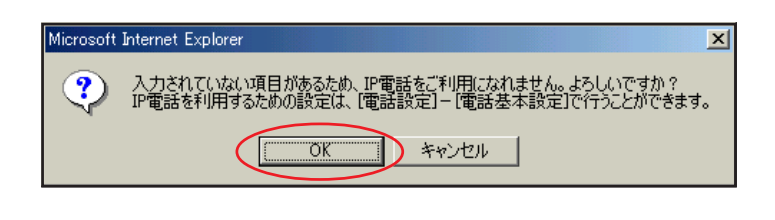

[OK]をクリックします。

この画面が表示されない場合はそのままSTEP16 へお進みください。

|                                                                          | STEP16                                                                               |
|--------------------------------------------------------------------------|--------------------------------------------------------------------------------------|
| [クイック設定ウィザード(設定中)]                                                       |                                                                                      |
| インターネットに接続するための設定を行っております。<br>設定を反映させるために、装置が再起動しますので、<br>30秒(まどお待ちください。 | Aterm WR5100VTの再起動を行っていま<br>す。<br>再起動が終了するとメッセージが表示さ<br>れますのでそれまで 30 秒ほどお待ちくだ<br>さい。 |

このマニュアルでは Windows Me ver.4.90.3000 Aterm WR5100VT ファームウェア ver.8.44 を使用しております。 [ 783 ]

[ Internet

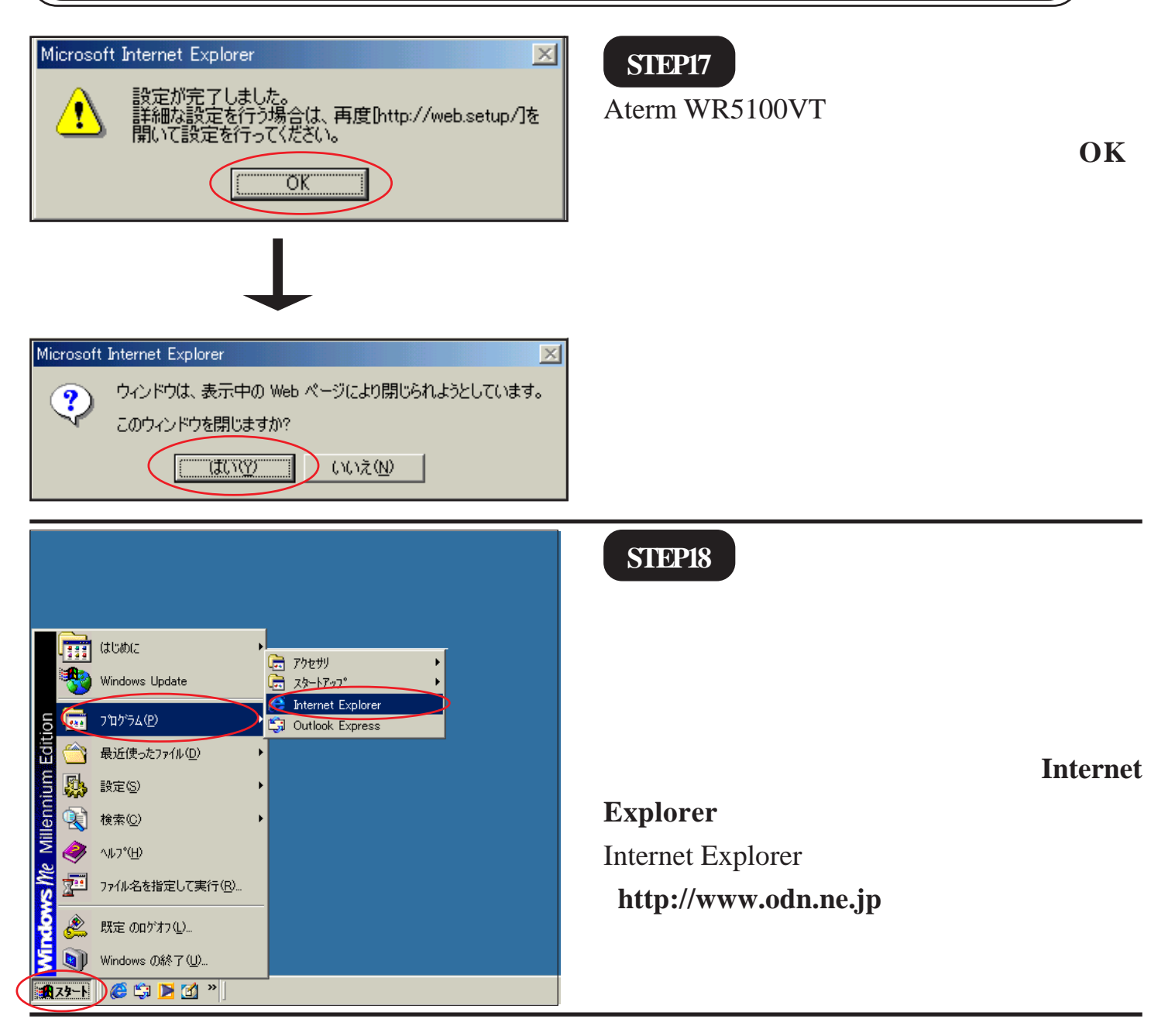

7/21

Aterm WR5100VT 設定マニュアル

このマニュアルでは Windows Me ver.4.90.3000 Aterm WR5100VT ファームウェア ver.8.44 を使用しております。 [783]

| ファ(110) 編集(2) 表示(1)            | お気に入り体) ウール(ウ)                        | AA/200                       |                                         |                               |
|--------------------------------|---------------------------------------|------------------------------|-----------------------------------------|-------------------------------|
| 488. + + - 0 8 0               | Chine Subscium (                      | ADE N. A.D.                  |                                         |                               |
|                                | Store Distances f                     |                              |                                         | - 0104                        |
| Internet and the second second | μ                                     |                              |                                         | - (* 1986                     |
| 100 BOOMACTIVE                 |                                       |                              |                                         |                               |
| ODN                            |                                       |                              |                                         |                               |
| UDN                            |                                       |                              | にあったカー                                  | Sfil Discourse                |
|                                |                                       | UN 🚆                         |                                         |                               |
| ホームページに登録 トサイトマップ              | <ul> <li>English Page</li> </ul>      | ・ンカード時島 一切                   |                                         | 30 TO 246 1                   |
| 00523080                       | ニュース(天気(よい)数                          | 8.11600180021am-P            | 「「」」「時間」をまっ                             | 11元21金額265年                   |
|                                |                                       |                              | C C                                     |                               |
| 人会中込はご55から                     | ● インターネット □ カテコ                       | 9 C (X-9 C = a - 7           | C MIX C CONM                            | あるたの変単は                       |
| ADSL/% IP電路                    |                                       | 模索 powe                      | redby Google                            | 今いくら?                         |
| 接接コースのご案内                      | □=a=X                                 |                              | 2月3日18時30分運動                            | メーカー・車根 三 注行装置 三              |
| 快通!使Li放置!ADSL                  | ニューストップ   主要   を<br>スポーク! 金崎 - 御知徳- か | 1金 羅済 読告 国際 <br>・カーーUS &-新潟社 | 苍袍                                      | 717 717 717 77                |
| 最大100Mbps ! 高速 ! 光             | ◆報律用ATML 東京とW                         | までも設備部列級、)を停止                | (14:04)                                 | Band Band Band - Band P3      |
| キンペーン信服                        | ◆介請保険の範囲拡大、                           | も送り加速を了承い自民・                 | 公明 (1354)                               | Gulliven STORE                |
| 00N070-F/(2E                   | ◆北の核放降へ連携、米                           | 内統領が一般教書演員 日                 | 1:090                                   | Baraki di Barana              |
|                                | ◆レイカーズのトムジャパ                          | シテ監督が辞任(1413)                |                                         | 日本茶                           |
| 1 2092 🔼 🗇 🕨                   | ●色新外部 省會の代出日                          | NUCROS                       |                                         | ■未純し字片茶土粉セット                  |
| ODNのご案内                        | 【PR】東京ディズニーリン                         | ートの夢キャンペーンノ                  | 检干電器                                    | 自然特上が本セット                     |
| ODN B M G H                    | [PR] あなたの間面は今                         | .K6730//-@303                | の無料査室                                   | 0.423/368(k138/dt)            |
| ODN IPフォン相互接続地は                | プロードバンド                               | 注目のショ                        | ッピング                                    | アロマでリラックスー >>                 |
| 大 ( INEW )<br>大 ( INEW )       |                                       | Happy                        | 「 「 「 」 「 」 「 」 「 」 「 」 「 」 、 」 、 、 、 、 | ODN D-SINE                    |
| Yahool BBE/14/A/20/0-2         | The Charles                           | Valenti                      | 10 图4月前发                                |                               |
| ング推動活躍時                        |                                       | 411                          |                                         |                               |
| 会員サポート                         | 一 一 一 一 一 一 一 一 一 一 一 一 一 一 一 一 一 一 一 | AURUV CONT                   | 現在の恋~-あの人                               | ODN注目のローン<br>カード5枚を簡単比較       |
| ・活動に合わせ<br>各種サービスのご案内          | 219/ 029-                             | 1 6 7 7 1                    | 135 MARDAY                              |                               |
| HEAL I MARE PARTIALE           | THE PARTY OF                          | ( <b>*</b> *                 |                                         | ショッピング もっとおされ                 |
| ユーザー情報編誌・実見                    | 「ありがとう」といわれる世                         | (単力)したい 2                    |                                         | 「漱在アウトレット!                    |
| Q&Aleカスタマーセンター)                | 【特集】カラオケモスパー                          | とし、『これに目的のの』<br>クを達入に学ぶビジネスキ | 5案                                      | 女魔UP! あったかSEXY                |
| ・アクセスポイント<br>Webメール            | B 0.00 (6 a 2 a 2 d)                  |                              |                                         | 1000 /58/8220F92 (2 - 1/2     |
| 利用時間完全                         | Con J C J H                           |                              | Traffic and T                           | 「漱在スノボジッズ                     |
| <b>• • •</b>                   | 7-4                                   | 時面                           | ミュージック                                  | ・花粉度対象スタート                    |
| 1-26 3 200                     | ブロードパンド                               | アニメ・コミック                     | 出现-44%                                  | いやヨンジョン公式グッズ、ネッ               |
| ×-ル で                          | ショッピング                                | オークション                       | 書籍・本屋                                   | 上記書題書 精典付き<br>2005年を占うこれが修理売れ |
|                                | 資格·美金話                                | <b>济门·航空</b> 界               | 住まい・不動産                                 | まくったワインです                     |
| BB(2本) (2)                     | グルメ                                   | 21/7                         | ビジネス・マネー                                |                               |
|                                | が着いたも<br>読号・ポッシブル                     | コミュニティ<br>アイドル・グライア          | 2-14-248#                               | OON BEFLE - SEE               |
|                                | - ++>)W                               | 1.114 2.201                  |                                         | 11719117                      |
|                                |                                       |                              |                                         |                               |
|                                |                                       |                              |                                         |                               |
|                                |                                       |                              |                                         |                               |
|                                |                                       |                              |                                         |                               |

#### STEP19

ODN のホームページが表示されましたら 正常に設定されたことになります。

クイック設定ウィザードによる設定は終 了ですが以上の手順で「ホームページが 表示されない」、「設定内容を変更したい」 といった場合にはP17、STEP1以降をご覧 になってください。

#### 引き続き IP フォンの設定を行います。

ODN IP フォンの申込みをされていない方は [ 会員サポート ] の [ ユーザー情報確 認・変更 ] をクリックします。

既にODN IP フォンの申込みを済まされて いる方はP13、STEP31へお進みください。

このマニュアルでは Windows Me ver.4.90.3000 Aterm WR5100VT ファームウェア ver.8.44 を使用しております。 [ 783 ]

|                           |                                                                                                    |                                                                                                    | 00445                                                                                                    | v                         |                                                                                                    | ## Google                                                                                                    |
|---------------------------|----------------------------------------------------------------------------------------------------|----------------------------------------------------------------------------------------------------|----------------------------------------------------------------------------------------------------|---------------------------|----------------------------------------------------------------------------------------------------|----------------------------------------------------------------------------------------------------|
| DDN-YY7xX-Sa              | シトップへ                                                                                                    | 000-20                                                                                                    | AL 18 ++-                                                                                                    | 1/20                      | 2442                                                                                                    | 48                                                                                                    |
| 20N からの<br>5知らせ           | 2012                                                                                                    | 後和コースの<br>ご案内                                                                                                    | 合種サー                                                                                                    | -670                      | ポイント                                                                                                    | 五月<br>サポート                                                                                                    |
| ざ!というとき買りになる              | 会員サポート                                                                                                    |                                                                                                    |                                                                                                    |                           |                                                                                                    |                                                                                                    |
| メンテナンス情報                  | 名超                                                                                                    | お毛続き                                                                                                    |                                                                                                    |                           |                                                                                                    |                                                                                                    |
| 障害情報<br>各種お手続き            |                                                                                                    | E00 3 406 C                                                                                                    |                                                                                                    |                           |                                                                                                    |                                                                                                    |
| ソフトウェアの設定                 |                                                                                                    |                                                                                                    |                                                                                                    |                           |                                                                                                    | ■法人のお客様はこち                                                                                                    |
| 各種サービスのご利用:<br>マクセスボイントの声 | ガイド                                                                                                    |                                                                                                    |                                                                                                    |                           |                                                                                                    |                                                                                                    |
| インターネットへの                 | E/0.4 1429                                                                                                    | ード・ニックネー                                                                                                    | ム開定                                                                                                    |                           | サービス設定ツール                                                                                                    | ,                                                                                                    |
| 教練設定方法                    | D1845                                                                                                    | パスワード変更                                                                                                    |                                                                                                    |                           | ロメール転送設定                                                                                                    |                                                                                                    |
| が聞い合わせ                    |                                                                                                    |                                                                                                    |                                                                                                    |                           | メール転送サービス                                                                                                    | スの設定と確認をします。                                                                                                    |
| AXサービス                    | /⊃×−/                                                                                                    | いスワード変更                                                                                                    |                                                                                                    |                           | and the state of the state of                                                                                                    | 11-0-00 (000)                                                                                                    |
| 自動応答メールサービ                | スの のホー                                                                                                    | 6-27-E20                                                                                                    | いえりードタ                                                                                                    |                           | ロメールボックス内メ<br>サーバに保存され                                                                                                    | ール王用野<br>ているメールを全有能です                                                                                                    |
| ご案内<br>自動意志開拓は一ビット        |                                                                                                    | ムページデータの転                                                                                                    | 送用FTP/ワ                                                                                                    | 19-K                      | ます。                                                                                                    | and the second second sec |
| 資料請求                      | *(32)                                                                                                    | 更します。                                                                                                    |                                                                                                    |                           | n coult à mittre :                                                                                                    | A LOUIS TOURS                                                                                                    |
|                           | B.004                                                                                                    | IP7#200(22-                                                                                                    | 「安東                                                                                                    |                           | 0000190065051                                                                                                    | EX-WELEISE                                                                                                    |
|                           | P                                                                                                    | 括パスワードを変更                                                                                                    | Ulitat,                                                                                                    |                           | ■メーリングリストの#                                                                                                    | 我定変更                                                                                                    |
|                           | © Web.                                                                                                    | マルレタ パスワード                                                                                                    | 2.E                                                                                                    |                           | ロメールウイルスチュ                                                                                                    | のクロー時停止・解除                                                                                                    |
|                           | Viab.                                                                                                    | コークションスワードも                                                                                                    | られ更します。                                                                                                    |                           | n ya kazakatar                                                                                                    | 2 (97297)W                                                                                                    |
|                           | 0=                                                                                                    | <mark>7ネーム(メールエイ</mark><br>メールアドレスの別                                                                                                    | (リアス) <mark>設定-</mark><br>(名静定を行い)                                                                                    | <u>変更</u><br>ます。          | ロットフィルタックシュ                                                                                                    | OFF                                                                                                    |
|                           |                                                                                                    |                                                                                                    |                                                                                                    |                           | a many more plant.                                                                                                    | ~~~                                                                                                    |
|                           | 回URU<br>お客<br>いま                                                                                                    | 別名(WWW年イリア)<br>様ホームページアド<br>す。                                                                                                    | ス)版定<br>「レスの別名勝                                                                                                    | 症を行                       |                                                                                                    |                                                                                                    |
|                           | 何加サ                                                                                                    | ービスの中込み受                                                                                                    | 付                                                                                                    |                           | ご契約内容の確認・                                                                                                    | 変更                                                                                                    |
|                           | ©⊀-/                                                                                                    | レポックスの容量変                                                                                                    | ¥.                                                                                                    |                           | ■ご契約内容の確認                                                                                                    | 1                                                                                                    |
|                           |                                                                                                    | un automatica de la composición de la composición de la composición de la composición de la composición de la c                                                                              | vetača i sv                                                                                                    |                           | のコーフな事                                                                                                    |                                                                                                    |
|                           | ©.x—)                                                                                                    | マンイルスナエックの                                                                                                    | 141000                                                                                                    |                           | WH ARA                                                                                                    |                                                                                                    |
|                           | © x−)<br>© x−)                                                                                                    | ッフィルスチェックの<br>レフィルタブラスのす                                                                                                    | 1年2694<br>第2694                                                                                                    |                           |                                                                                                    |                                                                                                    |
|                           |                                                                                                    | ッフィルスチェックの<br>トフィルタブラスのす<br>ルングリストの中込み                                                                                                    | /#2615<br>\$1233<br>\$                                                                                                |                           | ロロインシン<br>ロロ新変更<br>ロ対加サービス解約                                                                                                    |                                                                                                    |
|                           | ロメー)<br>ロメー)<br>ロメーシ<br>ロネー、                                                                                                    | ッフィルスナエックの<br>レフィルタブラスの目<br>ルングリストの中込み<br>ムページサービスの                                                                                                    | (中2004<br>単込み<br>(A<br>()中込み                                                                                          |                           | ● - へまた<br>●住所変更<br>● 村加サービス解約<br>● コース解約                                                                                                    |                                                                                                    |
|                           | ◎メー/<br>◎メー/<br>◎メー/<br>◎ホー.<br>◎ホー.                                                                                                    | ャンイルスチェックの<br>レフィルダブラスの中<br>ルグリストの中込み<br>ムページサービスの<br>ムページサービスの                                                                                                    | )中込み<br>)<br>(中込み<br>)<br>中込み<br>)<br>字量変更                                                                            |                           | <ul> <li>□ → へをえ</li> <li>□ 住所変更</li> <li>□ 付加サービス解約</li> <li>□ コース解約</li> <li>□ 二、解約</li> <li>○利用時間期会</li> </ul>                                                                                                    |                                                                                                    |
|                           | シメー)<br>シメー)<br>シメー)<br>シメー)<br>シメー)<br>シメー)<br>シメー)<br>シメー)<br>シメー)<br>シメー)<br>シメー)<br>シメー)<br>シメー)<br>シャー)<br>シャー)<br>シャー)<br>シャー)                                                                                                    | ッフィルスチェックの<br>レフィルタブラスの月<br>ルグリストの中込み<br>ムページサービスの<br>ムページサービスの<br>フィルタの中込み                                                                                                    | (中2000<br>神込み<br>))中込み<br>))容量変更                                                                                      |                           | <ul> <li>コース解約</li> <li>ロ社所変更</li> <li>ロ村加サービス解約</li> <li>ロース解約</li> <li>ご利用時間期会</li> <li>ローの原われたキ</li> </ul>                                                                                                    |                                                                                                    |
|                           | ロメー)<br>ロメー)<br>ロメー)<br>ロホー、<br>ロホー、<br>ロホー、<br>ロト・                                                                                                    | ッフィルスチェックの<br>レフィルタブラスの月<br>レンジリストの中込み<br>ムページサービスの<br>ムページサービスの<br>ウィルタの中込み<br>イル接続オブション                                                                                                    | (中2003<br>神込み<br>))中込み<br>))容量変更<br>,                                                                                 |                           | <ul> <li>ロ社所変更</li> <li>ロ社所変更</li> <li>ロ村加サービス解約</li> <li>ロース解約</li> <li>ご利用時間開会</li> <li>Dご利用時間開会</li> <li>「まるごと」コース・「<br/>ラン</li> </ul>                                                                                                    | 国際ローミング・おてかるこ                                                                                                    |
|                           |                                                                                                    | ッフィルスチェックの<br>トフィルタブラスの号<br>レングリストの中込み<br>ムページサービスの<br>ムページサービスの<br>フィルタの申込み<br>イル接続オプション<br>IPフォンの申込み                                                                                       | 1920日<br>神込み<br>)中込み<br>)容量変更<br>、                                                                                    |                           | <ul> <li>ロケーズまた</li> <li>ロケービス解約</li> <li>ロース解約</li> <li>ロース解約</li> <li>ロース解約</li> <li>ロース解約</li> <li>ロース解約</li> <li>ロース解約</li> <li>ロース解約</li> <li>ロース解約</li> <li>マース解約</li> <li>マース解約</li> <li>マース解約</li> <li>マース解約</li> <li>マース解約</li> <li>マース解約</li> <li>マース解約</li> <li>マース解約</li> <li>マース解約</li> <li>ロース解約</li> <li>ロース解約</li> <li>ロース解約</li> <li>ロース解約</li> <li>ロース解約</li> <li>ロース解約</li> <li>ロース解約</li> <li>ロース解約</li> <li>ロース解約</li> <li>ロース解約</li> <li>ロース解約</li> <li>ロース解約</li> <li>ロース解約</li> <li>ロース解約</li> <li>ロース(ロース)</li> <li>ロース(ロース)</li> <li>ロース)</li> </ul>                                                                                                    | 国際ローミング・おてがる:                                                                                                    |
|                           | レーズ<br>(ロンパー)<br>ロスパー)<br>ロネー・<br>ロネー・<br>ロネー・<br>ロネー・<br>ロネー・<br>ロネー・<br>ロスペー・<br>ロスパー・<br>ロスパー・<br>ロスパー・<br>ロスパー・<br>ロスパー・<br>(ロスパー・)<br>ロスパー・<br>(ロスパー・)<br>ロスパー・<br>(ロスパー・)<br>(ロスパー・)<br>(ロスパー)<br>(ロスパー)<br>(ロスパー・)<br>(ロスパー))<br>(ロスパー))<br>(ロスパー))<br>(ロスパー))<br>(ロスパー))<br>(ロスパー))<br>(ロスパー))<br>(ロスパー))<br>(ロスパー))<br>(ロスパー))<br>(ロスパー))<br>(ロスパー))<br>(ロスパー))<br>(ロスパー))<br>(ロスパー))<br>(ロスパー))<br>(ロスパー))<br>(ロスパー))<br>(ロスパー))<br>(ロスパー))<br>(ロスパー))<br>(ロスパー))<br>(ロスパー))<br>(ロスパー))<br>(ロスパー)))<br>(ロス)))<br>(ロ)))<br>(ロス)))<br>(ロス)))<br>(ロ)))<br>(ロ)))<br>(ロ)))<br>(ロ))))<br>(ロ)))<br>(ロ)) | ッフィルスナエックの<br>レフィルタブラスの4<br>レグリストの中込み<br>ムページサービスの<br>ムページサービスの<br>マイルタの中込み<br>イル培説オブション<br>IPフォンの中込み<br>観想レンタルの中近                                                                           | 中辺み<br>神込み<br>(x)<br>()中込み<br>()容量変更<br>()<br>()<br>()<br>()<br>()<br>()<br>()<br>()<br>()<br>()<br>()<br>()<br>()    |                           | <ul> <li>・ 人名              くる             くる</li></ul>                                                                                                    | 国際ローミング・おてかる:                                                                                                    |
|                           | <ul> <li>Dメー/</li> <li>Dメー/</li> <li>Dメー/</li> <li>ロホー/</li> <li>ロホー/</li> <li>ロホー/</li> <li>ロモバ</li> <li>ロモバ</li> <li>ロモバ</li> <li>ロビバ</li> <li>ロジェー/シスト</li> </ul>                                                                                                    | ッフィルスナエックの<br>レフィルタブラスの4<br>ルプリストの中込み<br>ムページサービスの<br>ムページサービスの<br>ムページサービスの<br>スパルタの中込み<br>イル増設オブション<br>IPフォンの中込み<br>種類レンタルの中近<br>手続き」のを項目は<br>低、internet Explor<br>から必要な以ます。<br>ーんの方法などについ | 中立5次<br>申込み<br>2)<br>中込み<br>2)<br>学習量変更<br>2)<br>2)<br>2)<br>2)<br>2)<br>2)<br>2)<br>2)<br>2)<br>2)<br>2)<br>2)<br>2) | 3上のため<br>1号強度が<br>1二参照く2  | <ul> <li>マステム</li> <li>(上所変更)</li> <li>ロース解約</li> <li>ロース解約</li> <li>ロースの解約</li> <li>ロースの解約</li> <li>ロースの解約</li> <li>ロースの解約</li> <li>ロースの解約</li> <li>ロースの解約</li> <li>ロースの解約</li> <li>ロースの解約</li> <li>ロースの解約</li> <li>ロースの解約</li> <li>ロースの解約</li> <li>ロースの解約</li> <li>ロースの解約</li> <li>ロースの</li></ul> | 国際ローミング・おてかる:<br>、基当環境の変更を実施し<br>BR福化増号パックJのイン                                                                                                    |
|                           | レース ロ<br>レース ロ<br>レース ロ<br>レース ロ<br>レース ロ<br>レス ロ<br>レス ロ<br>レス レ<br>レース ロ<br>レス ロ<br>レース ロ<br>レス ロ<br>レース ロ<br>レース ロ<br>オ<br>ロ<br>ス ロ<br>オ<br>ロ<br>ス ロ<br>ス ロ<br>ス ロ<br>ス ロ<br>ス ロ<br>ス ロ<br>ス ロ<br>ス ロ<br>ス ロ<br>ス                                                                                                    | ッフィルスナエックの<br>レフィルタブラスの4<br>ルグリストの中込み<br>ムページサービスの<br>ムページサービスの<br>マイルタの申込み<br>イル培説オプション<br>使フォンの申込み<br>種語レンタルの申込<br>種語レンタルの申込<br>を読ま」の名項目は<br>私、 htemet Explor<br>が必要な対ます。<br>ールの方法などについ    | 中立の<br>申込み<br>外<br>の申込み<br>の<br>中込み<br>の<br>の<br>の<br>の<br>の<br>の<br>の<br>の<br>の<br>の<br>の<br>の<br>の                  | 和上のため<br>記録号強度が<br>記録数477 | <ul> <li></li></ul>                                                                                                    | 国際ローミング・おてかる:<br>、 着出環境の東面を実施し<br>Bhi確化増発パックJの-パン                                                                                                    |
|                           | ロメーノ<br>ロメー」<br>ロメー」<br>ロネー。<br>ロネー。<br>ロネー。<br>ロネー。<br>ロネー。<br>ロネー。<br>ロネー。<br>ロネー。                                                                                                    | ッフィルスナエックの<br>レフィルタブラスの4<br>ルグリストの中込み<br>ムページサービスの<br>フィルタの申込み<br>イル培説オプション<br>使フォンの申込み<br>種語レンタルの申込<br>種語レンタルの申込<br>種語レンタルの申込<br>一般の方法などにつ                                                  | 中立の<br>申込み<br>3、<br>3、<br>3、<br>3、<br>3、<br>3、<br>3、<br>3、<br>3、<br>3、                                                | 向上のため<br>号確虚が<br>記述参照くけ   | <ul> <li>「人業業</li> <li>「住所変更</li> <li>「村加りービス解約</li> <li>コース解約</li> <li>ご利用時間開会</li> <li>ご利用時間開会</li> <li>「まること」コース・(<br/>うい)</li> <li>パージョンアップを行い)</li> <li>おゆんのお客側は、「120</li> <li>おい。</li> </ul>                                                                                                    | 国際ローミング・おてがる:<br>、 着送環境の支更を実施し<br>801強化増号パックJのイン<br>〇 ページトッ:                                                                                                    |

#### STEP20

# [ODN IP **フォンの申込み**]をクリックします。

以下P12・STEP29までの操作でIPフォンサービス がご契約に追加されます。お客様の契約コース・ プランによっては月額使用料が発生しますのでご 注意ください。

また、契約約隷を良くお読みになった上でお申し 込みください。

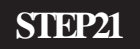

セキュリティで保護された接続でページを表示しようとしています。 このサイトと取りかわす情報は Web 上の誰からも読み取られること はありません。 「 今後、この警告を表示しない①

詳細情報(M)

ÖΚ

この画面が表示されない場合はそのまま P10・

STEP22へお進みください。

セキュリティの警告

;fi

×

このマニュアルでは Windows Me ver.4.90.3000 Aterm WR5100VT ファームウェア ver.8.44 を使用しております。 [ 783 ]

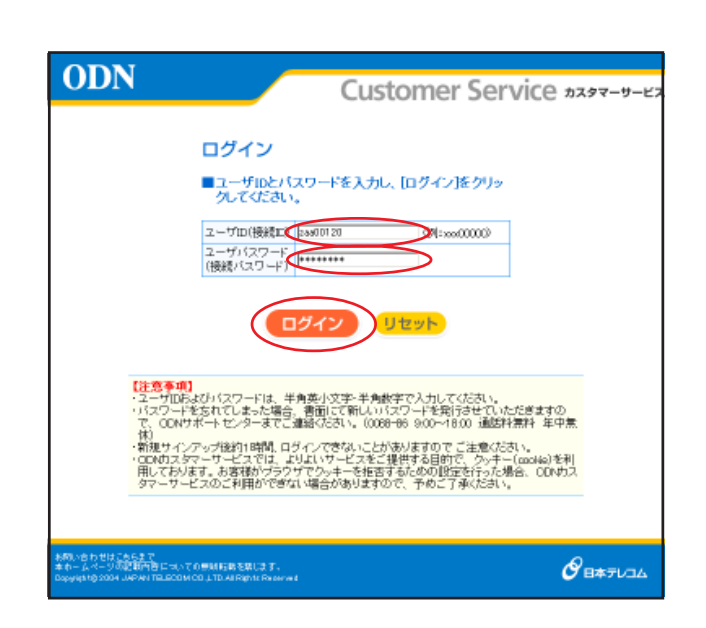

### STEP22

[ユーザー ID (接続 ID)] に「ユーザ ID (接続 ID)」、[ユーザーパスワード(接続 パスワード)] に「ユーザパスワード(接 続パスワード)」を入力し、[ログイン]を クリックします。

パスワードを入力すると「\*」で表示されます。

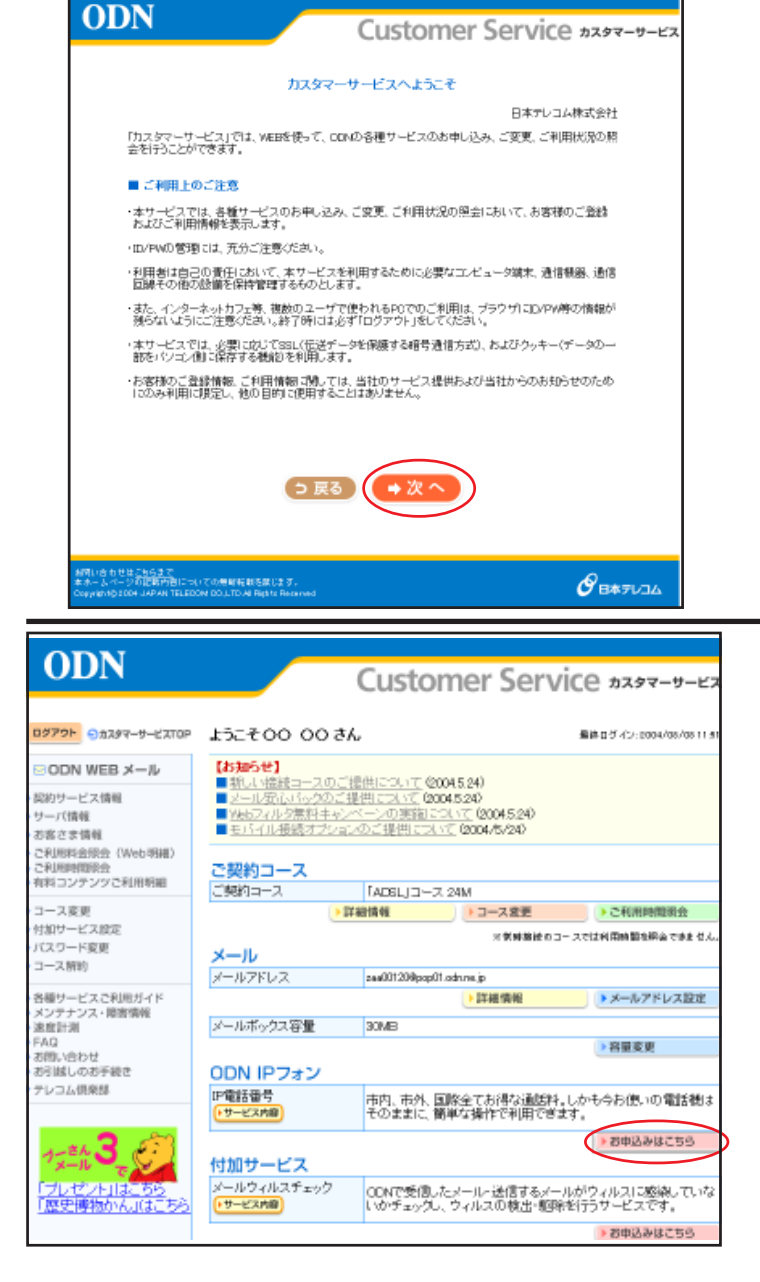

#### STEP23

[ご利用上のご注意]をよくお読みになった上で[次へ]をクリックします。

左図が表示されない場合は、STEP24にお進みください。

また、次の画面でアンケートが表示された場合は、任意でお答え頂いた後、STEP24にお進みください。

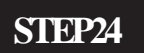

[ODNI P フォン]の[お申込みはこちら] をクリックします。

本マニュアルでは「ADSL コース」24M をサンプル としております。

尚、お客様のご契約状態によっては左図と表記が 異なりますのでご了承ください。

このマニュアルでは Windows Me ver.4.90.3000 Aterm WR5100VT ファームウェア ver.8.44 を使用しております。 [ 783 ]

| ODN                                         | Constant of C                                                                                       |                                               |
|---------------------------------------------|----------------------------------------------------------------------------------------------------|-----------------------------------------------|
|                                             | Customer Se                                                                                         | 「VICE カスタマーサービス                               |
| 00791 93397-9-6210P                         | ようこそ 00 00さん                                                                                        | 着第日グイン:2004/02/02115                          |
|                                             | ODN IPフォンお申込み                                                                                       |                                               |
| 初約サービス情報                                    |                                                                                                    |                                               |
| サーバ情報                                       | 【サービス内容】<br>ODNIPフォンはODNが提供する。IP(インターネットプロトコル                                                       | )技術を利用した客声雷然サービ                               |
| お各さま情報<br>ご利用料金原会(Web明細)                    | スです。<br>こ契約のお客さまには、「050」で始まる専用の電話番号が付                                                               | 与され、良品質かつ低廉な通話                                |
| ・ご利用時間開会<br>・有料コンテンジご利用明細                   | 料金で全国とこでも電話サービスをご利用いただけます。                                                                          |                                               |
| コース変更                                       | 【ご利用料金】                                                                                             |                                               |
| パスワード変更                                     | 「ADSLJコース 40M/24M/1M<br>「フレッツ・ADSLJコース」「BフレッツJコース                                                   | 標準サービス                                        |
| コース解約                                       | 「TEPCO2/6/リコース、「アクセスコミュファ<br>ODN ADELプラン 1M/5M/12M, J-DEL                                           | 13-7                                          |
| 音種サービスご利用ガイド<br>メンテナンス・障害情報                 | 月朝基本料金 「フレッツ・ADSロライトプラン、「フレッツ・AD<br>「TEPCOCPもり」プラン、「アクセスコミュファ                                       | 35日ブラン<br>リブラン 210円                           |
| 速度計測<br>FAQ                                 | 「Bノレッジ」フラン<br>ペーシックラン(「フレッツ・ADSL」利用時)<br>「ノーリノフーフ                                                   |                                               |
| お行越しのお手続き                                   | 初期費用                                                                                                | 無料                                            |
| テレコム倶楽師                                     | ビスートはコースでデフォンルと同様いただくと、ODMドフォンパック価値10%<br>ド利用料金は日朝別にて計算されます。<br>ド料金素示は推送み表示となります。また、補助切論での上、ご請求すること | 刊でご利用いただけます。<br>がありますので、請求額が料金表示と異な           |
|                                             | る場合があります。                                                                                           |                                               |
| 1x=n ℃                                      | 通話方法(通話先)<br>CONUDE: http://www.conuper.com/pi                                                      | 通話科                                           |
| 「ブレゼント」はこちら<br>「歴史博物かん」はこちら                 | P電話 おららフォン かび P 電話 P にかけ P かやまと                                                                     | 8.4円/3分 M                                     |
|                                             | 国内一般電話                                                                                              | 8.4円/3分 *1                                    |
|                                             | PHS                                                                                                 | 10.5円/1分+2+10.5円/1通話                          |
|                                             | 国防電話                                                                                                | 9円/1分 42~<br>(税込み/国際電話は非課税)                   |
|                                             | 11 通話単位は、2分になり及す、3分に満たない場合にも、3分として料金がか<br>12週話単位は、1分になります。1分に満たない場合にた、1分として料金がか                     | 64)改变。<br>64)改变。                              |
|                                             |                                                                                                    |                                               |
|                                             | (→次へ)                                                                                               |                                               |
|                                             |                                                                                                    |                                               |
|                                             | 【注意事項】                                                                                              |                                               |
|                                             | ・ODNIPフォンの契約は、日本テレコム株式会社のIP価語サ<br>・ODNIPフォンをこ利用になるには、弊社指定のIP価語対応                                    | <u>ービス的数</u> によるものとします。<br>機器もしくはNIT東日本・NIT西  |
|                                             | 日本のIP電話の広機器かど要となります。<br>・ON IPフォンのご利用に除しては、上ソノアソ共に500kbpd                                           | 以上のリング速度であることを推                               |
|                                             | 95. Vとします。<br>・ 携帯電話- PHSとOON IPフォンの発着信が可能です。 (PHS)<br>信はできません。)                                    | のうち、ASTELグループからの着                             |
|                                             | ·CON提携IP電話(有料接続)、携帯電話、PHSから、CONIP<br>携IP電話事業者(有料接続)、携帯電話事業者、PHS事業者                                  | フォンへ発信する際は、各OON提<br>(の設定する料金をご参照くだき           |
|                                             | 15.                                                                                                 |                                               |
|                                             | (「メール」コースの方はこ一般なたさい」<br>・ON IPフォンをご利用になる場合、「メール」コースの他に、<br>メリカーフ、「TERPOS(MULTING)」「アクサマフェーファリアー」    | 「フレッツ-ADS」コース、「Bフレッ<br>コ 第の OCALIPETA」(対応コース参 |
|                                             | こ見近いたたく必要があります。<br>・コードレスフォン付け電話アダプタをレンタルしている場合!                                                    | ス等の000kiF2ま2月15日-スモ<br>[メール コースで00NIPフォンを     |
|                                             | お申込みいただくことで複数のP電話番号をご利用しなれる<br>ダブダは「フレッジ・ADSL」コース、「Bフレッジ」コース、「TEPC                                  | 鉄す。(ゴードレスフォン村IP電話ア<br>SOCIがり」コース、「アクセスコミュ     |
|                                             | ファ」コースの方のみレンタル可能です。)                                                                                |                                               |
|                                             |                                                                                                    |                                               |
|                                             |                                                                                                    |                                               |
| お問い合わせは <u>こちらまで</u><br>またームページの記載内容についてき   | (1995年)<br>第9月1日の日本市に<br>1月1日の日本市に                                                                  |                                               |
| opyane con or remeasure                     |                                                                                                    |                                               |
| ODN                                         |                                                                                                    |                                               |
| ODN                                         | Customer Serv                                                                                       | ICE カスタマーサービス                                 |
| 0273h 04347-0-10                            | 100 00 4-61 907                                                                                     | 5800 C - C - 2004 Mar                         |
|                                             | ODN IPフォンお申込み                                                                                       | witten 12 destruction 1121                    |
| 契約サービス情報                                    | ■ODN IPフォンをご利用になるには、IP電話対応And                                                                       | SLモデムをレンタルして                                  |
| ・サーバ情報<br>・お客さま情報                           | いただく必要があります。<br>IP電話対応ADSLモデムををレンタルされていますか                                                          | ?                                             |
| ご利用料金額会(Wab 閉題<br>ご利用時間額会                   | 「市田エレンタル中 ウレン                                                                                       | タルを希望する                                       |
| 1944コンテンツご利用明細<br>コース変更                     | レンタルを希望されるとかは、連絡先電話番号<br>連絡先電話番号 1012345878                                                         | を入力してください。                                    |
| 付加サービス設定                                    |                                                                                                    |                                               |
| コース解約                                       |                                                                                                    |                                               |
| 各種サービスご利用ガイド<br>メンテナンス・障害情報                 |                                                                                                    |                                               |
| · 建度計測<br>· FAQ<br>· MPU いたわせ               |                                                                                                    |                                               |
| お引越しのお手続き<br>テレコム爆楽家                        | 【注意本項】<br>・ CEN IPフォンをご利用になる場合は、弊社指定のIP電話モデム                                                        | が必要となります。                                     |
| - or an an an and the                       | <ul> <li>P電話モチムのレンタル料は818円/月(税込み)となります。</li> <li>新たに「P電話モデム」のレンタルを希望する場合は、変更手動</li> </ul>           | 料2,100円(脱込み)かかかり                              |
| ODN                                         | ±4.                                                                                                 |                                               |
| 「プレゼント」はこちち                                 |                                                                                                    |                                               |
| 「歴史博物かん」はこ                                  | 55                                                                                                  |                                               |
|                                             |                                                                                                    |                                               |
| 利用いきわせはこちらまで                                |                                                                                                    | 0                                             |
| 本ホームページの記録内容につ<br>Copyrightの2004 JAPAN TELE | 4.7 でが無解発症のないです。<br>DOM DOLITONE Reptic Reserved                                                    | <b>О́ В</b> Ф71/34                            |
|                                             |                                                                                                    |                                               |

### STEP25

### 表示内容を確認の上で[次へ]をクリック します。

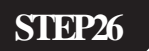

# [**既にレンタル中**]にチェックが入っていることを確認の上で、[次へ]をクリックします。

このマニュアルでは Windows Me ver.4.90.3000 Aterm WR5100VT ファームウェア ver.8.44 を使用しております。 [ 783 ]

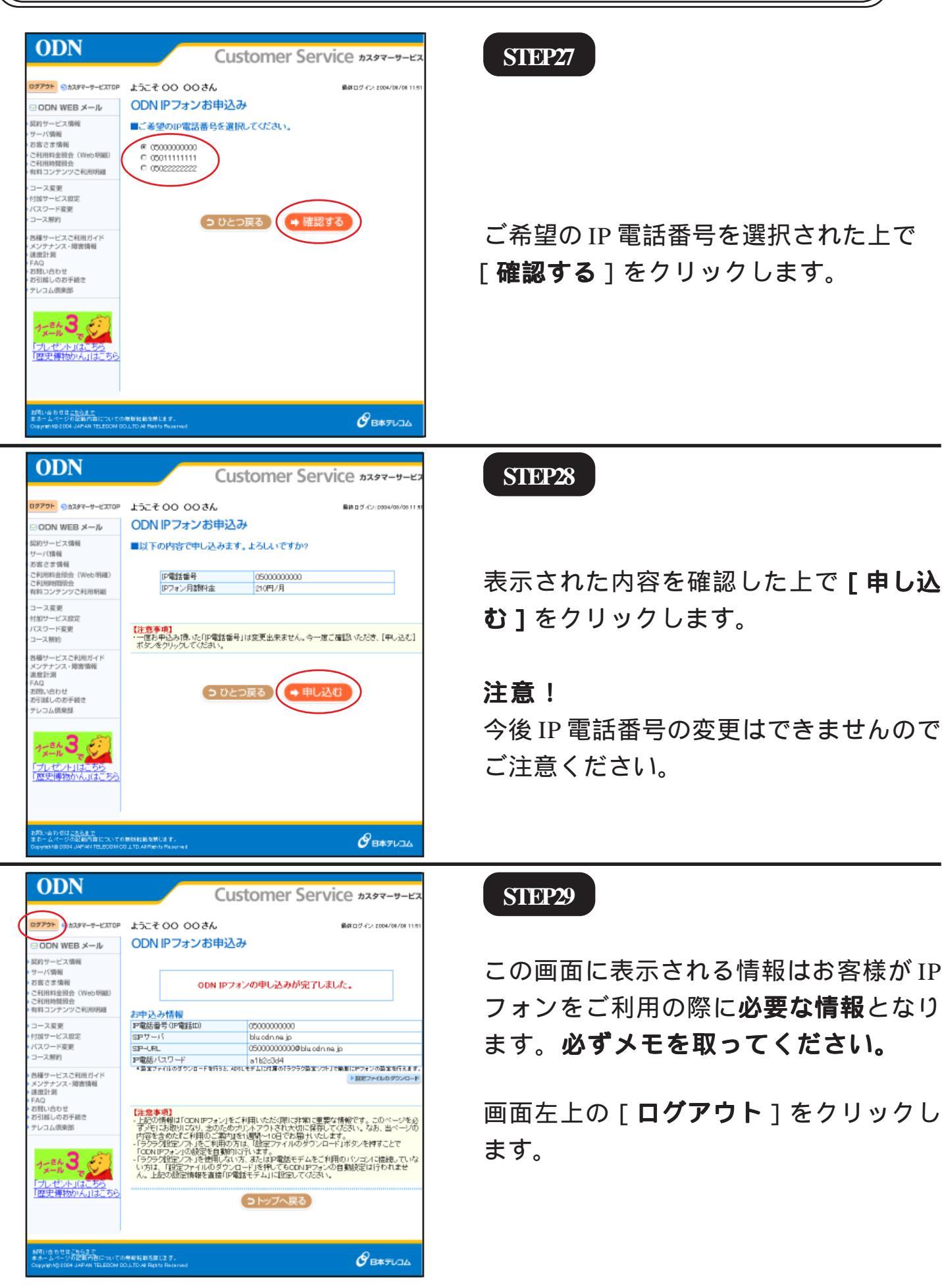

Aterm WR5100VT 設定マニュアル (ODNIP フォン対応機器) Windows Me 編

このマニュアルでは Windows Me ver.4.90.3000 Aterm WR5100VT ファームウェア ver.8.44 を使用しております。 [ 783 ]

| ルブ(1)<br>ディア ③ ≧・ ④ 図・ □<br>Customer Service カスタマーサービス<br>さん 最終ログイン: 2004/08/08 11:51<br>お申込み<br>DN IPフォンの申し込みが完了しました。                                                                                                    | STEP30<br>画面右上の×をクリックして閉じます。                                     |
|----------------------------------------------------------------------------------------------------|------------------------------------------------------------------|
| Image: State of the state of the stat | STEP31<br>[ <b>スタート</b> ] [ <b>ファイル名を指定して</b><br>実行]の順でクリックします。  |
| ファイル名を指定して実行     ? ×       実行したいアブリケーション名、または開きたいフォルダやドキュメント名、インターネットリソース名を入力してください。     名前(Q):       Ahttp://192.168.0.1     ・       OK     キャンセル       参照(B)                                                                                                    | STEP32<br>[名前]に「http://192.168.0.1」(半角小文<br>字)と入力し、[OK]をクリックします。 |

このマニュアルでは Windows Me ver.4.90,3000 Aterm WR5100VT ファームウェア ver.8.44 を使用しております。 [ 783 ]

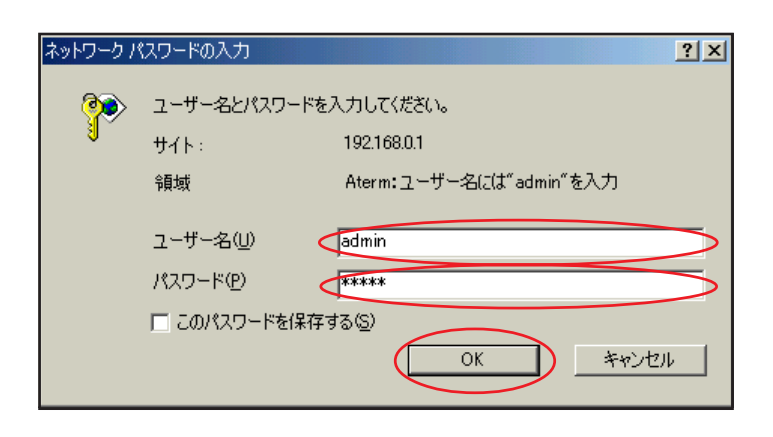

# STEP33

管理者用の ID とパスワードを入力しま す。

[**ユーザー名**]に「admin」、 [**パスワード**]にクイック設定ウィザード (P5・STEP12)で設定した「**任意のパス ワード**」 を入力します。

[OK]をクリックします。

| 基本設定     「「塗布」て(ごさい)」       「塗布」て(ごさい)」     」       「塗布」で(ごさい)」     」       「塗布」で(ごさい)」     」       「塗布」で(ごさい)」     」       「塗布」で(ごさい)」     」       「塗布」で(ごさい)」     」       「塗布」で(ごさい)」     」       「ごっー気」     ごの付きいたい)」の       「塗布」     」       「塗布」     」       「塗布」     」       「ごの付きいたい)」の     」       「塗布」     」       「塗布」     」       「塗布」     」       「塗布」     」                                                                                                    | Atterm WR5100VT<br>クイック設定Web<br>Anarcharbigetingtes Junter<br>Barbarbarbarbarbarbarbarbarbarbarbarbarba                                                                                                    | <b>STEP34</b> [ <b>クイック設定 Web</b> ]の画面が表示されま<br>す。<br>画面左側の[ <b>電話設定</b> ]より[ <b>電話基本</b><br>設定]を選択します。                                                                                                    |
|----------------------------------------------------------------------------------------------------|----------------------------------------------------------------------------------------------------|----------------------------------------------------------------------------------------------------|
| 本設定     ((3370, T.(7:3), 0) ×)       電話設定     (7:370, 7:7:31, 0) ×)       「(3370, T.(7:31, 0) ×)     マンテナンス       「(3370, T.(7:31, 0) ×)     マンテナンス <td>電話基本設定         設定内容を変更した場合は、(電話設定)-「洗信&amp;着信設定)の設定内容<br/>をご確認いたさい。         SIPサーバ設定!         SIPサーバ名         P電話番号         DT00000000         SIP-LRL         DT00000000         P電話方(スワード         P電話/(スワード         DT0000000         DT0000000         DT0000000         DT0000000         DT0000000         DT0000000         DT0000000         DT0000000         DT0000000         DT0000000         DT0000000         DT0000000         DT0000000         DT0000000         DT00000000         DT00000000         DT00000000         DT00000000         DT00000000         DT00000000         DT00000000         DT00000000         DT00000000         DT00000000         DT000000000         DT00000000         DT00000000         DT00000000         DT00000000         DT00000000         DT00000000         DT00000000         DT00000000         DT000000000         DT0000000000</td> <td>SIEP35         [ SIP サーバ名 ] に「SIP サーバ名」、         [ IP 電話番号 ] に「IP 電話番号」、         [ SIP-URL ] に「SIP-URL」、         [ IP 電話 ID ] に「IP 電話番号」、         [ IP 電話パスワード ] に「IP 電話パスワー         ド」 を入力します。         [ 設定 ] をクリックします。         パスワードを入力すると「*」で表示されます。</td> | 電話基本設定         設定内容を変更した場合は、(電話設定)-「洗信&着信設定)の設定内容<br>をご確認いたさい。         SIPサーバ設定!         SIPサーバ名         P電話番号         DT00000000         SIP-LRL         DT00000000         P電話方(スワード         P電話/(スワード         DT0000000         DT0000000         DT0000000         DT0000000         DT0000000         DT0000000         DT0000000         DT0000000         DT0000000         DT0000000         DT0000000         DT0000000         DT0000000         DT0000000         DT00000000         DT00000000         DT00000000         DT00000000         DT00000000         DT00000000         DT00000000         DT00000000         DT00000000         DT00000000         DT000000000         DT00000000         DT00000000         DT00000000         DT00000000         DT00000000         DT00000000         DT00000000         DT00000000         DT000000000         DT0000000000 | SIEP35         [ SIP サーバ名 ] に「SIP サーバ名」、         [ IP 電話番号 ] に「IP 電話番号」、         [ SIP-URL ] に「SIP-URL」、         [ IP 電話 ID ] に「IP 電話番号」、         [ IP 電話パスワード ] に「IP 電話パスワー         ド」 を入力します。         [ 設定 ] をクリックします。         パスワードを入力すると「*」で表示されます。 |

このマニュアルでは Windows Me ver.4.90.3000 Aterm WR5100VT ファームウェア ver.8.44 を使用しております。 [ 783 ]

**STEP36** [雷话基本设定] WARPSTAR 編集する電話番号 ア電話番号1 💌 登録内容を更新しました。 すべての設定を終了後、[登録]ボタンを押すか、WARPSTAR 基本設定 (選択して(だおい) ¥ (ペース)の再起動を行ってください。設定が有効になります。 戦戦闘室 (選携して(ださい ¥. 選択してくださし( 副計算まれの学 設定内容を変更した場合は、(電話設定)-[発信&着信設定]の設定内容 をご確認でさい、 the lot 病定書号著信拒否設定 UMERL LUZCALD ¥. 【SIPサーバ設定】 (遺物してください) × blu adh ne jp SIPサーバ名 P電話番号 0600000000 画面左側の「電話設定」より「電話詳細 SIP-URL この米タンをクレックして設定を 登録します。[WARPSTARXペー 刀を両お助します。] **設定**]を選択します。 【認証用設定】 登待 IP電話ID 05000000000 IP電話バスワード 0000 間いる 設定 クリア 定更前に戻す トッナページへ戻る [電話詳細設定] WARPSTAR STEP37 [IP電話設定] 基本設定 (選択して(ださい) ¥ 市外局番 エコーキャンセラ ▶使用する 電話設定 (約45-50-00-04-50-00 . 非通知著信 □拒否する . 【一般電話設定】 メンテナンス (環境して(だれ)) 💽 ブッシュ/バルス回線選択 自動 🖃 **後期** (選携して(だあい) 「市外局番」に「ご利用の市外局番] . 【外付け電話設定】 □使用する ナンバーディスプレイ 著情音调报 SIR -を入力します。 このボタンをクリックして設定を 登録します。[WARPSTARMへー ス地両認識します。] ダイヤル開陽右効時間(秒) 4 -通話中着信通知音 ▶通知する 登錄 一般電話自動再発信 □使用する 「設定 ] をクリックします。 【子機電話設定】 関応 着信電話番号 着信音道択 P電話番号1 (0500000000) K341 • IP電話番号2 -- 現定 | 実更約に戻す | トゥブページへ戻る [電話詳細設定] STEP38 WARPSTAR 登録内容を更新しました。 すべての設定を終了後、「登録」ボタンを押すか、WARPSTAR (ベース)の再起動を行ってください。設定が有効になります。 基本設定 「現代して(15次い) -電話していたさい) . 【IP電話設定】 RANDE CARACTORESU . 市外局番 12 ▶ 使用する メンテナンス
「現相してくたろい」 エコーキャンセラ ٠ 非通知著信 □拒否する 1916 「現代してくたきい) ٠ 【一般電話設定】 ----W ブッシュ/バルス回線通択 白約 📼 このボダンをクリックして設定を 登録します。IMARPSTARIパー ス活再記れます。1 【外付け電話設定】 画面左側の「登録」をクリックします。 シバーディスプレイ □ 使用する 章章 着信音演択 SIR 💌 ダイヤル同隔有効時間(秒) 4 -間にる 通话中着信通知音 反通知する。 一般電話自動再発信 □使用する 【子機電話設定】 着信電話番号 1P電話番号1 (05000000000) 着信音選択 R,14 • 12電話番号2 設定 変更前に戻す

このマニュアルでは Windows Me ver.4.90.3000 Aterm WR5100VT ファームウェア ver.8.44 を使用しております。 [ 783 ]

| Microsoft Internet Exp<br>থ WARPST<br>বৃণ্টেগ্রি     | olorer<br>AR(ベース)を再起動します。よろし<br>設定が終了していない場合は「キャ」<br>OK | メハですか?<br>シセルJをクリックし、設定を継続してください。<br>・ャンセル | SIEP39                                |
|------------------------------------------------------|---------------------------------------------------------|--------------------------------------------|---------------------------------------|
|                                                      | $\downarrow$                                            |                                            | 設定を有効にするために、Aterm<br>WR5100VTを再起動します。 |
| Microsoft Internet Ex                                | xplorer                                                 | ×                                          | 左図の順に [ OK ] をクリックします。                |
| WARPST<br>再起動に<br>一度プラウ                              | AR(ベース)を再起動中です。<br>(は30秒ほど更します。<br>うザを終了しWARPSTAR(ベー)   | ス)起動後、ブラウザを起動してください。                       |                                       |
|                                                      | 【電話詳細設定】<br>-  -  -  -  -  -  -  -  -  -  -  -  -       | 私ボタンを押すか、WARPSTAR<br>さい。設定が有効になります。        | STEP40                                |
| (38時して(553.0) -<br>詳細語定<br>(38時して(553.0) -<br>メンテナンス | 【IP電話設定】<br>市外局番<br>TTコーキャンクラ                           | 13                                         |                                       |
| G8890.705800 -                                       | 非通知著信                                                   | 「拒否する                                      |                                       |
| このボダンをグリックして設定を<br>登録します。DWARPSTARIパー<br>つ           | ブッシュ/バルス回線選択<br>【外付け電話設定】                               | 843 x                                      | 画面左側の[ <b>閉じる</b> ]をクリックし、            |
| 2#                                                   | ナンバーディスプレイ<br>装得会選択                                     | □ 使用する<br>S18 - ■                          | ブラウザを閉じてください                          |
|                                                      | タイヤル間隔有効時間(秒)                                           | 4                                          |                                       |
| Lee Log                                              | 通話中著信通知音<br>                                            | ▶ 通知する                                     |                                       |
|                                                      | AX-441012-801777510                                     | 1 000 2 2                                  |                                       |
|                                                      | 【子機電話設定】<br>著信雷話華号                                      | 著信音選択                                      |                                       |
|                                                      | 1P電話番号1 (0500000000)                                    | Kulu 🔳                                     |                                       |
|                                                      | IP電話番号2                                                 | K.J.1 -                                    |                                       |
|                                                      | <b>設定</b> 変更前に戻す                                        |                                            |                                       |
|                                                      |                                                         |                                            | J                                     |

このマニュアルでは Windows Me ver.4.90.3000 Aterm WR5100VT ファームウェア ver.8.44 を使用しております。 [783]

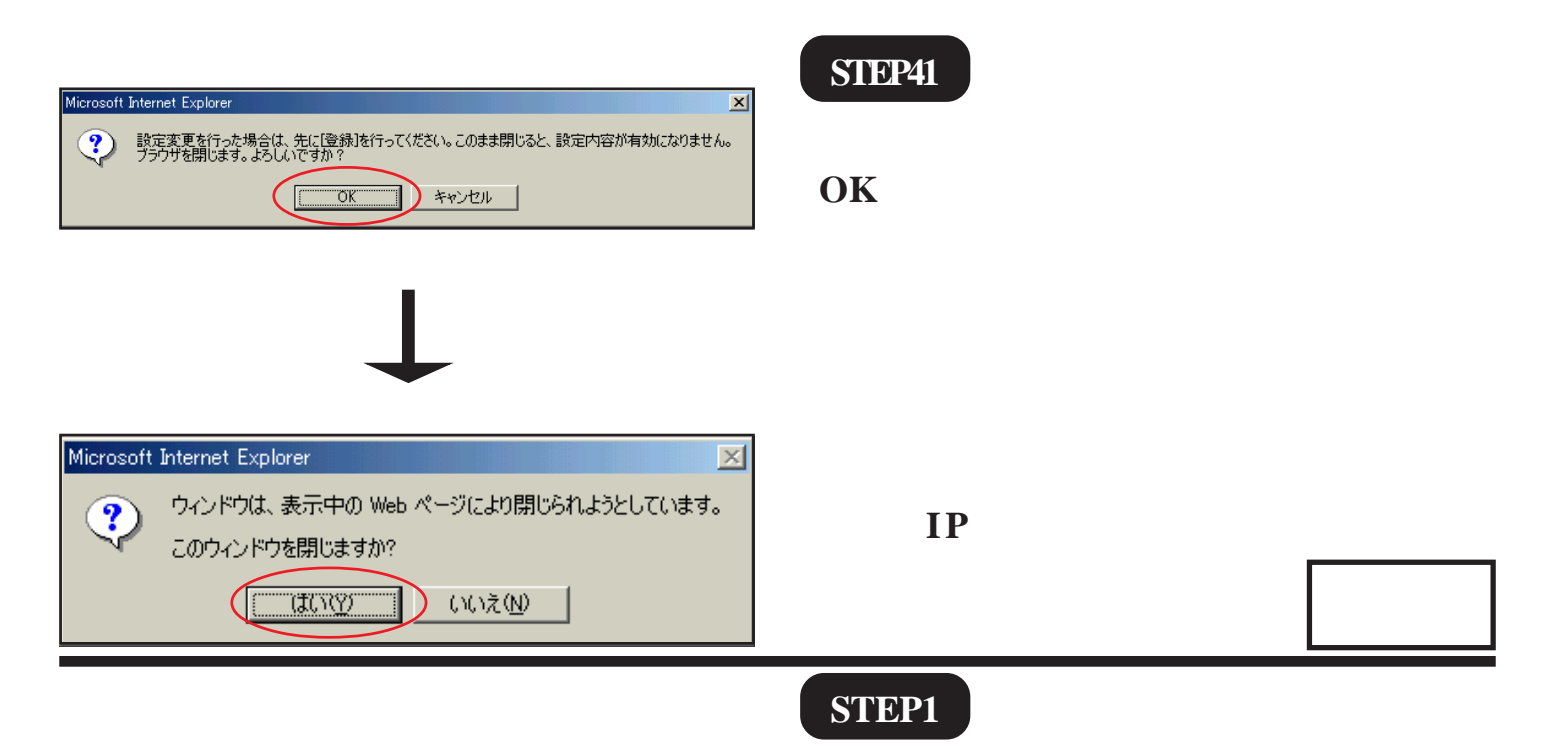

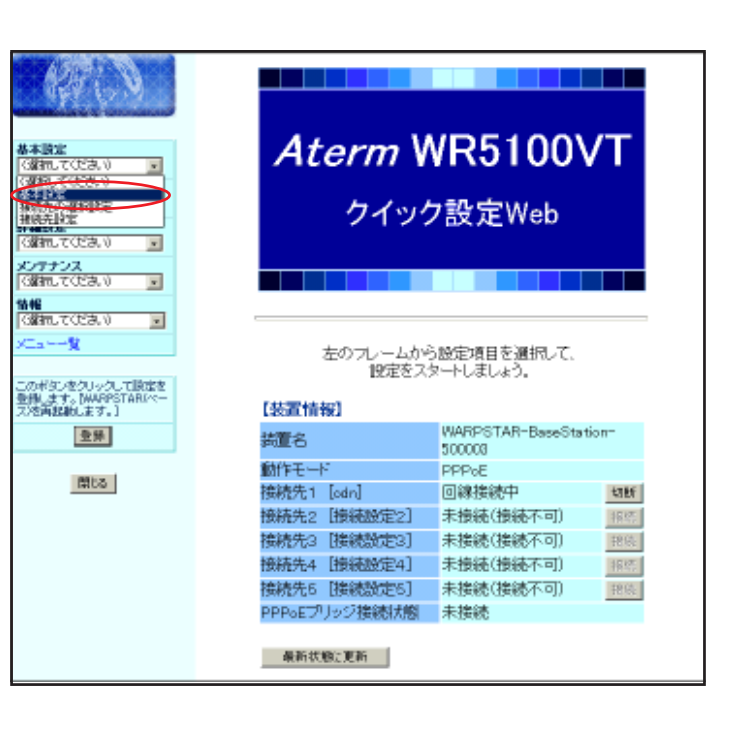

# Aterm WR5100VT の設定編集、確認を行います。

クイック設定ウィザードは工場出荷時状態で Aterm WR5100VTにログインした場合のみ起動しま す。2回目以降の設定作成、編集、確認は以下の 手順に従ってください。

尚、IPフォンの設定編集、確認につきましては P13・STEP31 ~ P17・STEP41と同様の操作になりま すので参考の上、行ってください。

P13・STEP31 ~ P14・STEP33 と同様の手 順で [ **クイック設定 Web** ] 画面を表示さ せます。

画面左側の[**基本設定**]より[**基本設定**] を選択します。

このマニュアルでは Windows Me ver.4.90.3000 Aterm WR5100VT ファームウェア ver.8.44 を使用しております。 [ 783 ]

**STEP2** [基本設定] 【装置名/動作モード】 基本設定 改変量の改良され WARPSTAR-BaseStation-500003 装置名 PPPoEE-F 動作モード 電話設定 (第初してださい) 「戸」を用する PPPoEプリッジ 「動作モード」は「PPPoE モード」を選 詳細設定 「離れしてください」 ¥ 【自動接続】 ( **※**時接続 ) 択し、「PPPoE ブリッジ ] は [ 使用する ] メンテナンス (統元)で(だあい) 接続モード × 精報 「調査にてくだきい) 設定 定更前に戻す ¥ にチェックを入れます。 トゥブページへ戻る このボタンをクリックして設定を 登録します。[WARPSTARIペー ス/活再起動します。] 「**接続モード**」は「常時接続」を選択しま 登錄 す。 閉じる 「設定]をクリックします。 **STEP3** [基本設定] 登録内容を更新しました。 すべての設定を終了後、「登録」ボタンを押すか、WARPSTAR (ベース)の再起動を行ってください。設定が有効になります。 ्यात्रना -C部物してくどさい。 基本設定 【装置名/動作モード】 WARPSTAR-BaseStation-500003 装置名 動作モード PPPoEE-F ¥ メンテナンス (現れしてくたきい) . PPPoEプリッジ ▶ 使用する の通知してくたきい) . 【自動接続】 画面左側の「基本設定」より「接続先設 ----W 接続モード 常時推続 💌 このボタンをクリックして設定を 金融します。IMARPSTARIペー ス地再起動します。I 設定 定更前に戻す 定1を選択します。 童緑 トッナページへ戻る 閉じる

このマニュアルでは Windows Me ver.4.90.3000 Aterm WR5100VT ファームウェア ver を使用しております。 [783]

| A251                                  | [接続先設定(ppp)]                 |                            |
|---------------------------------------|------------------------------|----------------------------|
| and the second second                 |                              | 編集する接続先 odn/UPnP優先 💌       |
| 林市設定                                  | 【接続告の時間]                     |                            |
| 98871.7023.V 💌                        | 始建中学                         | (hat)                      |
| (単語)ズ(ださい) 東                          | 15mp/00<br>フーザータ             |                            |
|                                       |                              | Esauti 2019 adstodit ne.jp |
| 3個物してびきい 💌                            | /WD-F                        |                            |
| ンテナンス<br>3歳物してびさい 💌                   | 【IPアドレス】                     |                            |
| 146                                   | IPアドレスの自動取得                  | 「戸住用する                     |
| 3編記してひまい 💽                            | IPアドレス                       |                            |
| X                                     | 【ネームサーバ】                     |                            |
| のボタンをクリックして設定を<br>MALませ、NALEPSTABL/パー | サーバから割り当てられたアドレス             | ス (戸敷用する)                  |
| と両記録します。]                             | プライマリDNS                     |                            |
| 登録                                    | セカンダリDNS                     |                            |
| Mirs.                                 | 100 Detector BL-0-1          |                            |
| THE COL                               | Casa (Construction)          |                            |
|                                       |                              | (PAP)                      |
|                                       | 暗号化方法                        | ○チャレンジバンドシェーク              |
|                                       |                              | 認証プロトコル〈CHAP〉              |
|                                       |                              | C 自動認証                     |
|                                       | 【検結告の切断】                     |                            |
|                                       | 自動切断                         | 戸使用する                      |
|                                       | 自動加坡するまでの時間(動)               | 190                        |
|                                       | ETTER AND A GOV CANADIM (43) | 1775                       |
|                                       | 【PPPキーブアライブ】                 |                            |
|                                       | PPPキーブアライブ機能                 | 「使用する                      |
|                                       | LCP ECHO 送信間隔(秒)             | <b>3</b> 3                 |
|                                       | LCP ECHO リトライ送信間隔(秒)         | 12                         |
|                                       | LCP ECHD リトライ回数(回)           | 12                         |
|                                       | 【拡張設定】                       |                            |
|                                       | PING店答機能                     | 「使用する                      |
|                                       |                              |                            |
|                                       | 設定 定更前に戻す                    |                            |
|                                       | 197                          | マージへ戻る                     |
|                                       |                              |                            |

#### STEP4

| [ <b>接続先名</b> ] に「任意の名前」(例:odn)       |
|---------------------------------------|
| を入力します。                               |
| [ <b>ユーザー名</b> ] に                    |
| 「ユーザ ID(接続 ID)@ 1」、                   |
| [ <b>パスワード</b> ]に「 <b>ユーザパスワード(</b> 接 |
| <b>続パスワード)</b> 」 2 を入力します。            |
|                                       |

[IP アドレスの自動取得]の[使用する] にチェックを入れます。

「サーバから割り当てられたアドレス」 の「使用する」にチェックを入れます。

「暗号化方法」は「暗号化されていない パスワード (PAP)] にチェックを入れま す。

チャレンジハンドシェーク認証プロトコル (CHAP)でもご利用いただけます。

「設定]をクリックします。

1 お客様ご利用のコースによって®以降は異なります。

「フレッツ・ADSL」コースの場合 adsl.odn.ne.jp ------────> zaa00120@adsl.odn.ne.jp 「Bフレッツ」コース(ファミリータイプ)の場合 ───> zaa00120@ftype.odn.ne.jp ftype.odn.ne.jp-「Bフレッツ」コース(マンションタイプ)の場合 mtype.odn.ne.jp zaa00120@mtype.odn.ne.jp 「TEPC0 ひかり」コース(全タイプ)の場合 odn.ne.jp → zaa00120@odn.ne.jp

2 パスワードを入力すると「\*」で表示されます。

Aterm WR5100VT 設定マニュアル 19/21 (ODNIPフォン対応機器) Windows Me 編

2005.02.15 ODN#\* - http://www.action.com/

[論議先設設/200900] ###5#### |++/##### 登録内容を更新しました。 すべての設定を続了後、[登録]ボタンを押すか、WARPSTAR (ペース)の再起動を行ってください。彼定が有効になります。 THE TOTAL . 「陰陽先の波言」 57753 増現地名 ユーザー名 バスワード proteining and a state of the state of the s [IP7Fレス] IP7Fレスの自動的 IP7Fレス 戸使用する 24 「ネームサーバ」 サーバから客刻当 プライマリからS 使用する 方。如10M 「護証時の毎号化」 時期に知 暗号化方法 チャレンジャンドシューク お狂ブロトコルバのHAP3 「読続先の切除」 使用する 目影的時 自動が時行するまでの時 [PPP+-J7547] HPPF - ファライス機能 LOP ECHO 送信間降利の LOP ECHO リトライ送信間 LOP ECHO リトライ送信間 16.463838323 · 文无称:雷生 **R5** 

STEP5

画面左側の[登録]をクリックします。

このマニュアルでは Windows Me ver.4.90.3000 Aterm WR5100VT

ファームウェア ver.8.44 を使用しております。 [ 783 ]

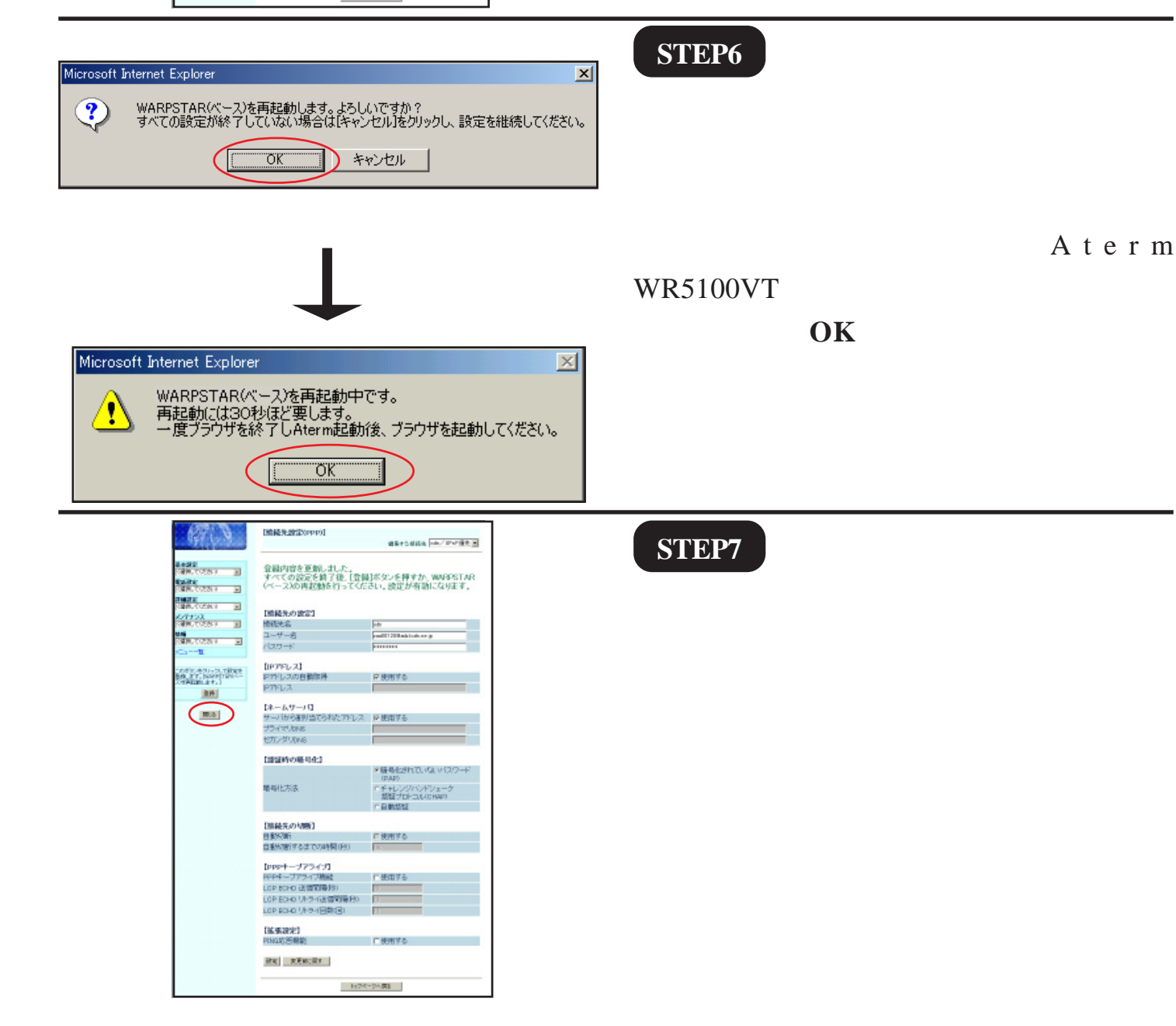

このマニュアルでは Windows Me ver.4.90.3000 Aterm WR5100VT ファームウェア ver.8.44 を使用しております。

[ 783 ]

|                                                                                                    | STEP8                                                                                                    |
|----------------------------------------------------------------------------------------------------|----------------------------------------------------------------------------------------------------|
| Microsoft Internet Explorer       ×         ジアリウガを閉じます。よろしいですか?       ・         ・       ・         ・       ・         ・       ・         ・       ・         ・       ・         ・       ・         ・       ・         ・       ・         ・       ・         ・       ・         ・       ・         ・       ・         ・       ・         ・       ・         ・       ・         ・       ・         ・       ・         ・       ・         ・       ・         ・       ・         ・       ・         ・       ・         ・       ・         ・       ・         ・       ・         ・       ・         ・       ・         ・       ・         ・       ・         ・       ・         ・       ・         ・       ・         ・       ・         ・       ・         ・       ・         ・                                                                                                    | 左上のメッセージが表示されますので<br>[OK]をクリックします。<br>さらにブラウザを閉じるメッセージが表<br>示されますので[ <b>はい</b> ]をクリックしま<br>す。                                               |
|                                                                                                    | STEP9                                                                                                    |
| ばじめに     ばじめに     びindows Update     マカセガリ     マカートアップ     びindows Update     マカートアップ     ひutlook Express     Outlook Express                                                                                                    | ホームページを見ることができるか確<br>認します。                                                                                                    |
| 日本     日本     日                       | [ <b>スタート</b> ] [ <b>プログラム</b> ] [Internet<br>Explorer]の順でクリックし、<br>Internet Explorer のアドレス欄に<br>「http://www.odn.ne.jp」と入力し、<br>アクセスしてください。 |
| ■ CONA-LA <sup>2</sup> -J - Naccord Intent Extense<br>フィルルロ 電気の 表示の Extense Section クールロ ヘルブ曲<br>「 + Ro Y + Y ● 図 ② 数本 (1959)に入り ③ 数字 日子 型<br>■ 2012年11月 - 100 - 2013年11月 - 2013年11月 - 2013年11 | SIEP10                                                                                                    |
| CODN     Concept Service     Concept Service     Concept Se                      | ODN のホームページが表示されましたら<br>正常に設定されたことになります。<br><b>以上で Aterm WR5100VT の設定編集・確</b>                                                               |
| CONSCENT         PRITERSTATION         CENTRAL STREET         CENTRAL STREET                                                                                                    | 認は完了です。                                                                                                    |
| Comparison Comparison Comp                      | よびその他の国における商標または登録商標です。 Atermは日本電気株式会社の登録商標です。                                                                                              |